# 地図の操作

## 地図を動かす(スクロール)

## 地図画面をタッチする

- 地図スクロール時の地名表示が「する」
  に設定されているときは、画面中心
  付近の地名や道路名称、道路番号が
  表示されます。

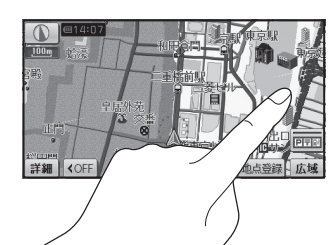

# **2**スクロールしたい方向をしばらくタッチする

- タッチしているあいだ、スクロール し続けます。(連続スクロール)※
- 地図の中央部をタッチすると低速で、
  周辺(端)をタッチするほど高速で
  スクロールします。
- ※走行中に操作した場合は、タッチした地点が 地図の中心になります。

### お知らせ

● 地図モード画面で地図の向き・縮尺を切り換えても、現在地をタッチすると、 もとの設定に戻ります。

[詳細] 【<○

- スクロールさせた3Dの地図は、回転させることができます。(P.71)
- 市街地図は、走行中にスクロールできません。

# 縮尺を切り換える

# 詳細 / 広域 をタッチする

- タッチし続けると、ズームアウト/ズームインのイメージで縮尺が切り換わります。
  (走行中はズームアウト/ズームインできません。)
- 縮尺の範囲は、25m~ 200kmです。
- 25 m縮尺は、市街地図でのみ表示できます。
- 縮尺バーにタッチすると、タッチー した縮尺に切り換わります。

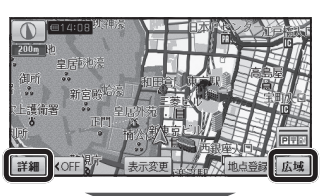

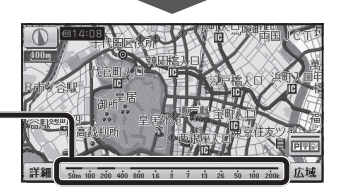

# 向きを切り換える(ノースアップ/ヘディングアップ)

ヘディングアップ(進行方向が上の地図)と、ノースアップ(北が上の地図)を 切り換えられます。

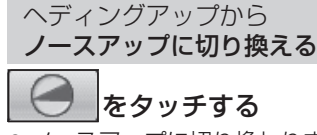

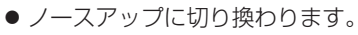

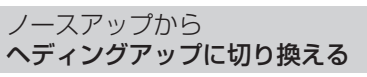

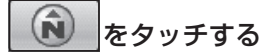

ヘディングアップに切り換わります。

### お知らせ

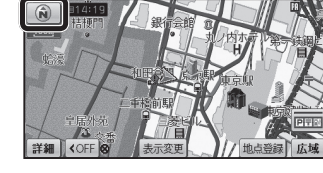

- ★ え ション 地図の操作
- 地図モード画面表示中は、ノースアップからヘディングアップに切り換えられません。
- 3D画面は、ノースアップに切り換えられません。(ヘディングアップのみ)

## 市街地図に切り換える

# 広域地図を50 m縮尺で表示させ、 市街図をタッチする

- 50 m縮尺の市街地図に切り換わります。
- 50 m縮尺の市街地図を表示中に 詳細 を タッチすると、25 m縮尺の市街地図に 切り換わります。

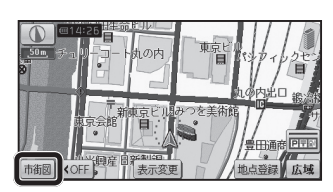

## 広域地図に戻すには

市街地図を50 m縮尺で表示させ、 広域をタッチする

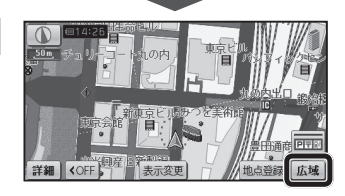

● 50 m縮尺の広域地図に切り換わります。

### お知らせ

- 市街地図が収録されていない地域では、市街地図を表示できません。
- 市街地図を表示させたまま、市街地図が収録されていない地域に移動すると、 自動的に50 m縮尺の広域地図に切り換わります。